## Lesson 35: Athermalizing an Infrared Telescope

In this lesson we will examine what happens to the image of a mid-infrared telescope as the temperature changes. We start with lens below.

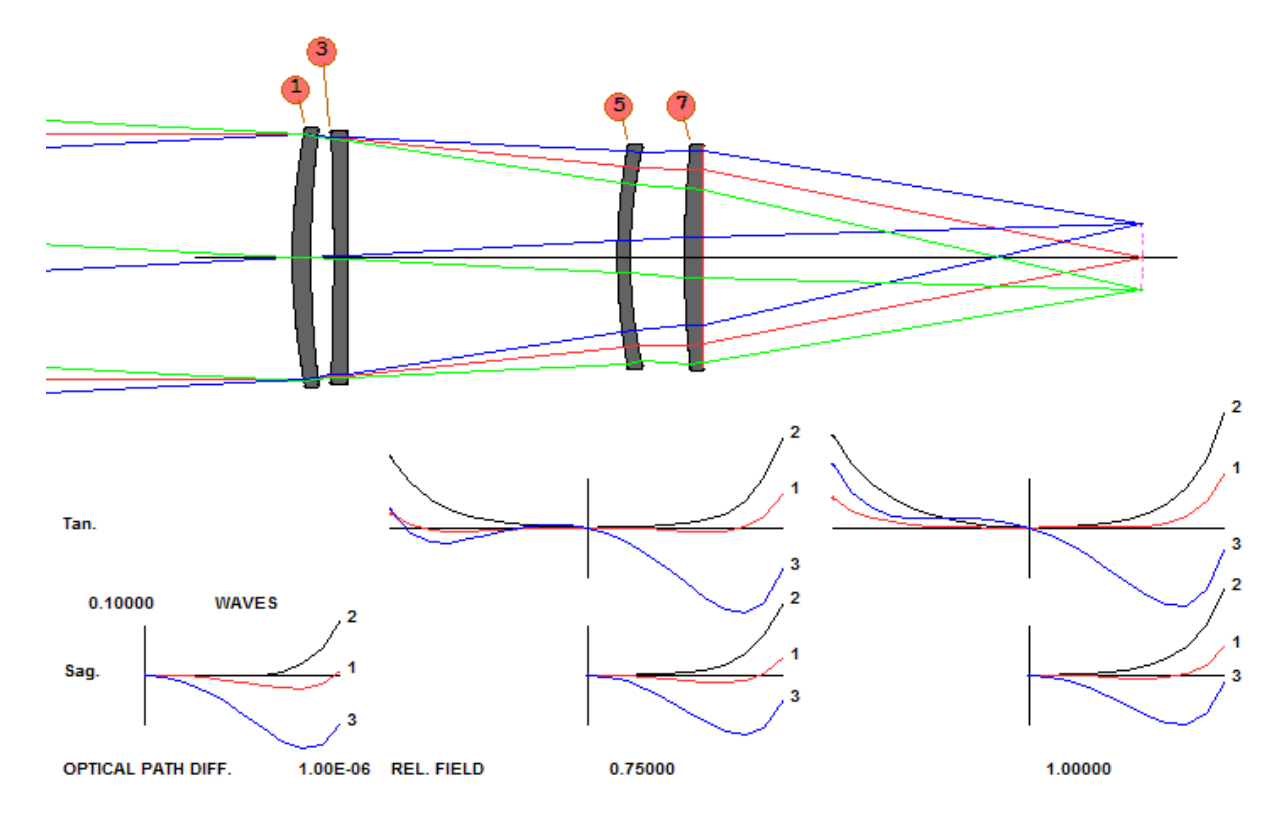

This is lens X11 in the example files, and we have adjusted the last airspace to improve the focus. Here is the RLE file for this example:

```
RLE
ID FOUR ELEMENT INFRARED OBJECTIVE
WAVL 4.000000 3.250000 2.500000
APS
                  1
UNITS MM
OBB 0.000000
                  3.00000
                           30.00000
                                        0.00000
                                                   0.00000
                                                              0.00000
                                                                       30.00000
MARGIN
             1.270000
BEVEL
            0.254001
  0 AIR
                                        4.5000000
           163.0500000000000
  1 RAD
                               ΤН
  1 N1 3.42403414 N2 3.42836910 N3 3.43782376
  1 DNDT 1.336E-04 1.336E-04 1.40000E+00 7.50000E+00 1.60000E+01
  1 CTE
          0.255000E-05
   1 GTB U
              'SILICON
   1 EFILE EX1
                  31.417334
                               31.417334
                                            31.671335
                                                          0.000000
   1 EFILE EX2
                  31.014427
                               31.417334
                                            0.000000
   2 RAD
           255.450000000000
                               ΤН
                                        5.55000000 AIR
  2 AIR
  2 EFILE EX1
                 31.014427
                               31.417334
                                           31.671335
          -721.5000000000000
                                        3.6000000
   3 RAD
                               ΤH
   3 N1 4.02415626 N2 4.03741119 N3 4.06419029
   3 DNDT 4.100E-04 4.100E-04 4.100E-04 2.05000E+00 1.10000E+01 2.20000E+01
   3 CTE
          0.550000E-05
   3 GTB U
             'GE
   3 EFILE EX1
                  30.633643
                              30.633643
                                            30.887644
                                                          0.00000
   3 EFILE EX2
                 30.633643
                              30.633643
                                            0.000000
```

4 RAD -1590.000000000000 TH 65.70000000 AIR 4 ATR 30.633643 30.633643 4 EFILE EX1 30.887644 145.50000000000 TH 3.1500000 5 RAD 5 N1 4.02415626 N2 4.03741119 N3 4.06419029 5 DNDT 4.100E-04 4.100E-04 4.100E-04 2.05000E+00 1.10000E+01 2.20000E+01 5 CTE 0.550000E-05 5 GTB U 'GE 5 EFILE EX1 27.236976 27.236976 5 EFILE EX2 26.712556 27.236976 27.490977 0.000000 0.000000 6 RAD 120.45000000000 TH 13.20000000 AIR 6 AIR 6 EFILE EX1 26.712556 27.236976 27.490977 7 RAD 255.00000000000 TH 4.5000000 7 N1 3.42403414 N2 3.42836910 N3 3.43782376 7 DNDT 1.336E-04 1.336E-04 1.40000E+00 7.50000E+00 1.60000E+01 7 CTE 0.255000E-05 7 GTB U 'SILICON . 7 EFILE EX1 27.355510 27.355510 27.609511 0.000000 7 EFILE EX2 27.165926 27.355510 0.00000 8 RAD 2025.00000000000 TH 107.272545 AIR 8 AIR 27.355510 27.609511 8 EFILE EX1 27.165926 9 RAD -405.00000000000 TH 0.00000000 AIR 9 ATR END

Let us assume this lens must stay in focus over the temperature range of 20 to 100 C. What does is do now? To find out, we run the THERM program, first testing to see if all required coefficients are present.

## SYNOPSYS AI>THERM TEST

```
WARNING -- NO DEFAULT CTE HAS BEEN ASSIGNED TO AIRSPACES
ALL GLASSES IN THIS LENS HAVE BEEN ASSIGNED THERMAL-INDEX COEFFICIENTS
SYNOPSYS AI>
```

Indeed, this lens was never assigned a coefficient for the airspaces. We fix that with a CHG file, assigning the coefficient of aluminum type 6061:

## CHG ALPHA A6061 END

Now we can activate thermal shadowing. We create and run a new MACro:

THERM ATS 100 2 END

This puts a copy of the lens in configuration 2, with all parameters altered as required by the change in temperature from the default 20 to 100 degrees. Here is what ACON 2 looks like now:

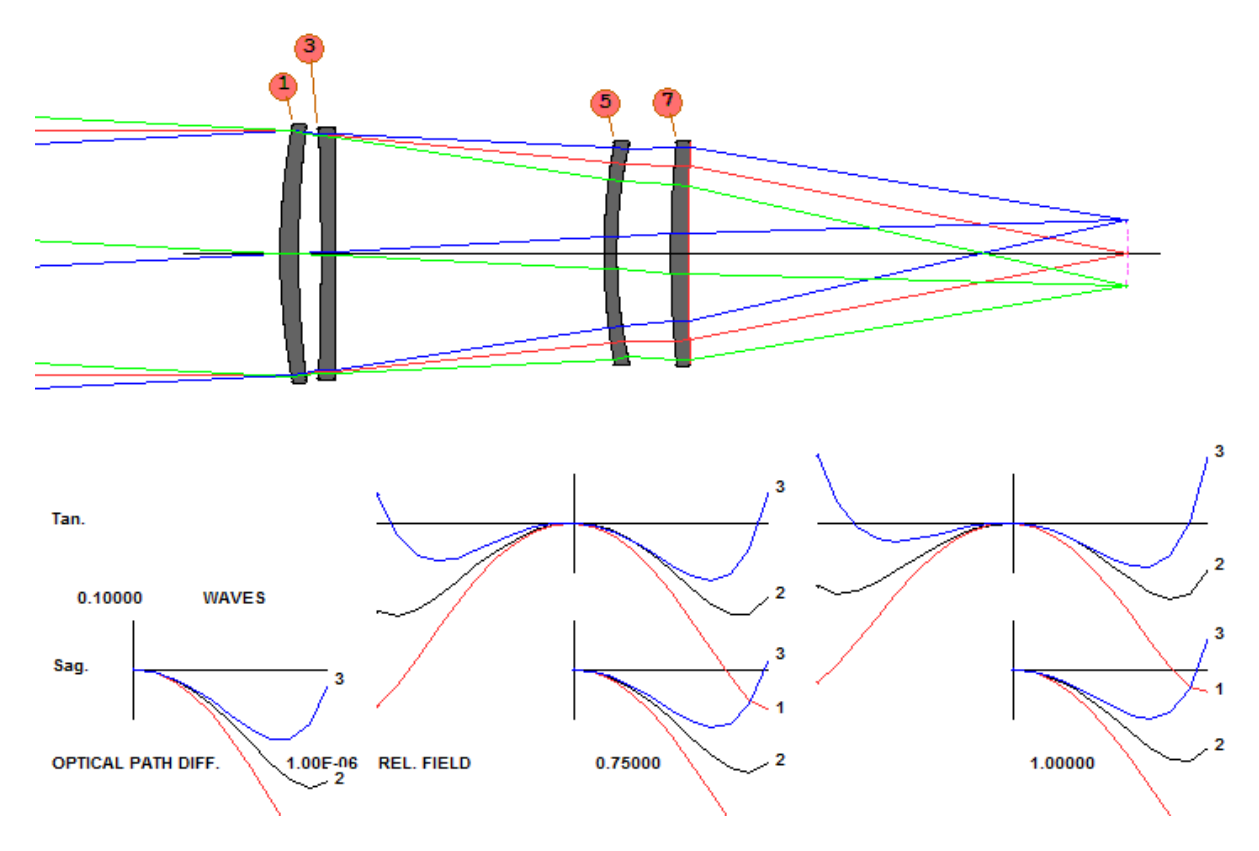

Ouch! The lens is out of focus. We have to correct that.

Here's an easy way to tell where an axial shift of an element might do some good. First, make a checkpoint in ACON 2, by clicking the button 2. Now open the WorkSheet (click on the button 2), and then click on surface 4 in the PAD display. We suspect that a change of the following airspace might alter the focus position. To be practical, the required motion must be quite small, so slide the speed slider closer to the bottom, and then slide the Spacing slider to the right, as shown.

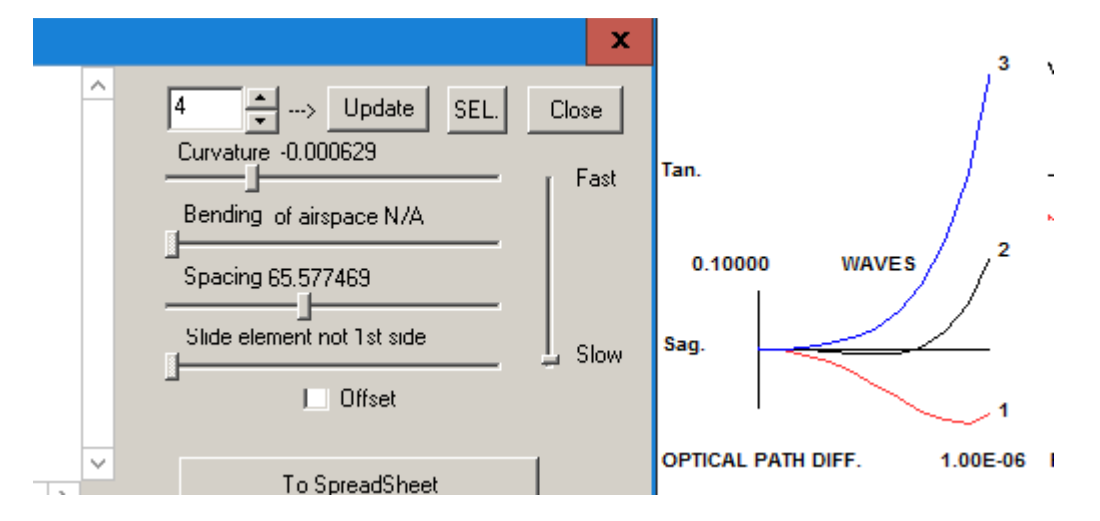

Indeed, the image comes back nearly in focus, and the motion was quite small, from 65.7 to 65.577. We're getting close.

Now we have to figure out a way to make element 3 move in that way with temperature. One trick that sometimes works is to design the cell with an outer sleeve that extends from surface 4 to the right, past the next elements, and

then with an inner sleeve that comes back partway and holds those elements. If the outer sleeve is made of aluminum and the inner one of plastic, the net motion of element 3 will be less than it would be with an all-aluminum cell.

Go back to ACON 1 again, with the WorkSheet still open, make a checkpoint, and click the Add Surface button, Mow click on the axis in the lens drawing in between surfaces 4 and 5. A dummy surface is inserted.

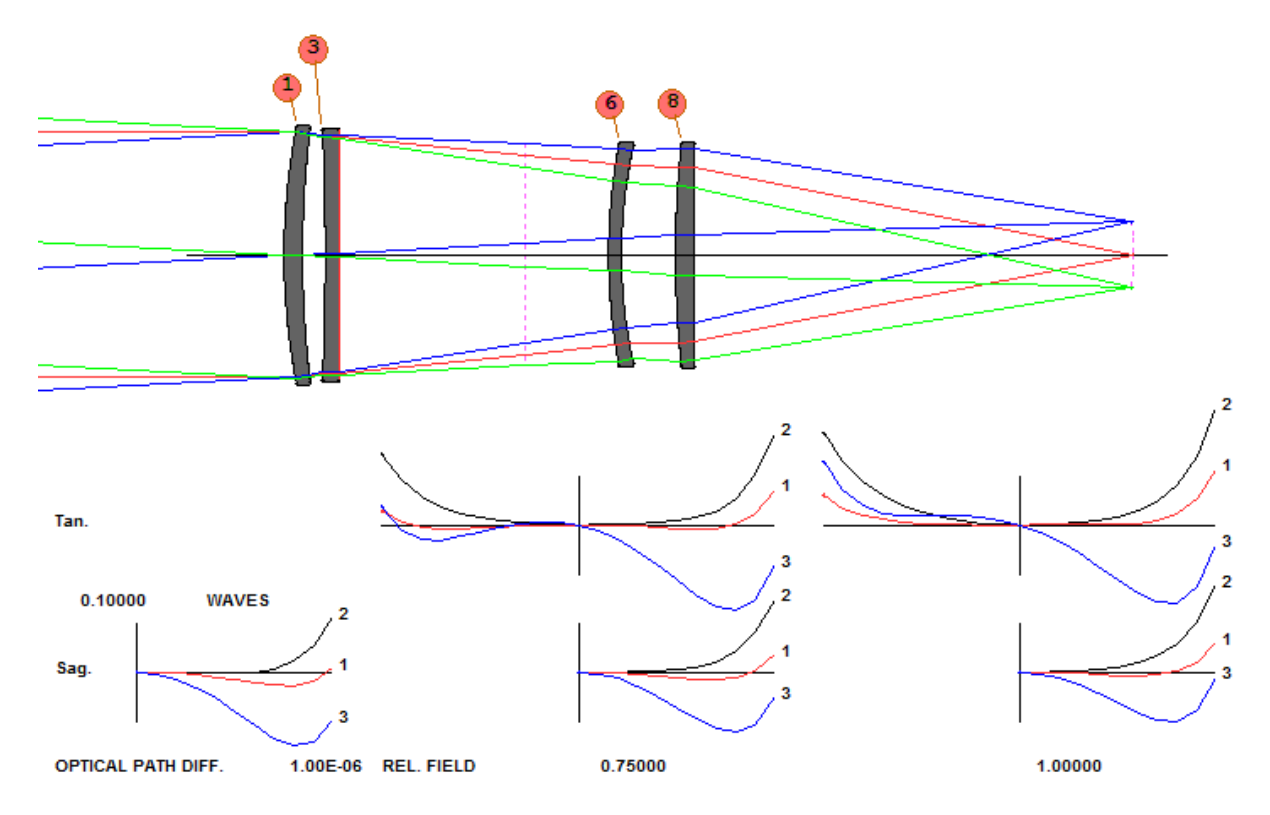

Now we must tell the program that the expansion coefficient from 5 to 6 is different from the default aluminum. Close WS and make a new THERM file:

THERM COE 1 STYRENE TCHANGE 1 5 ATS 100 2 END

We run this, and ACON 2 has indeed changed. The trick now is to find the length of the outer and inner sleeves that will best compensate as we wish. For this task we use the optimization program. Here is our MACro:

ACON 1 PANT VY 4 TH 1000 -1000 VY 5 TH 1000 -1000 END AANT ACON 1 M 0 1 A DELF M 8.103249 1 A P YA 1 GSO 0.5 5.332000 3 M 0 GNO 0.5 1 3 M 0.5

```
GNO 0.5 1 3 M 1.0
ACON 2
M 0 1 A DELF
GSO 0.5 5.332000 3 M 0
GNO 0.5 1 3 M 0.5
GNO 0.5 1 3 M 1.0
END
SNAP
SYNO 20 MULTI
```

This will attempt to keep the system in focus at both temperatures and try to hold image quality at the same time. We run this, and now the lens in ACON 2 is better than before:

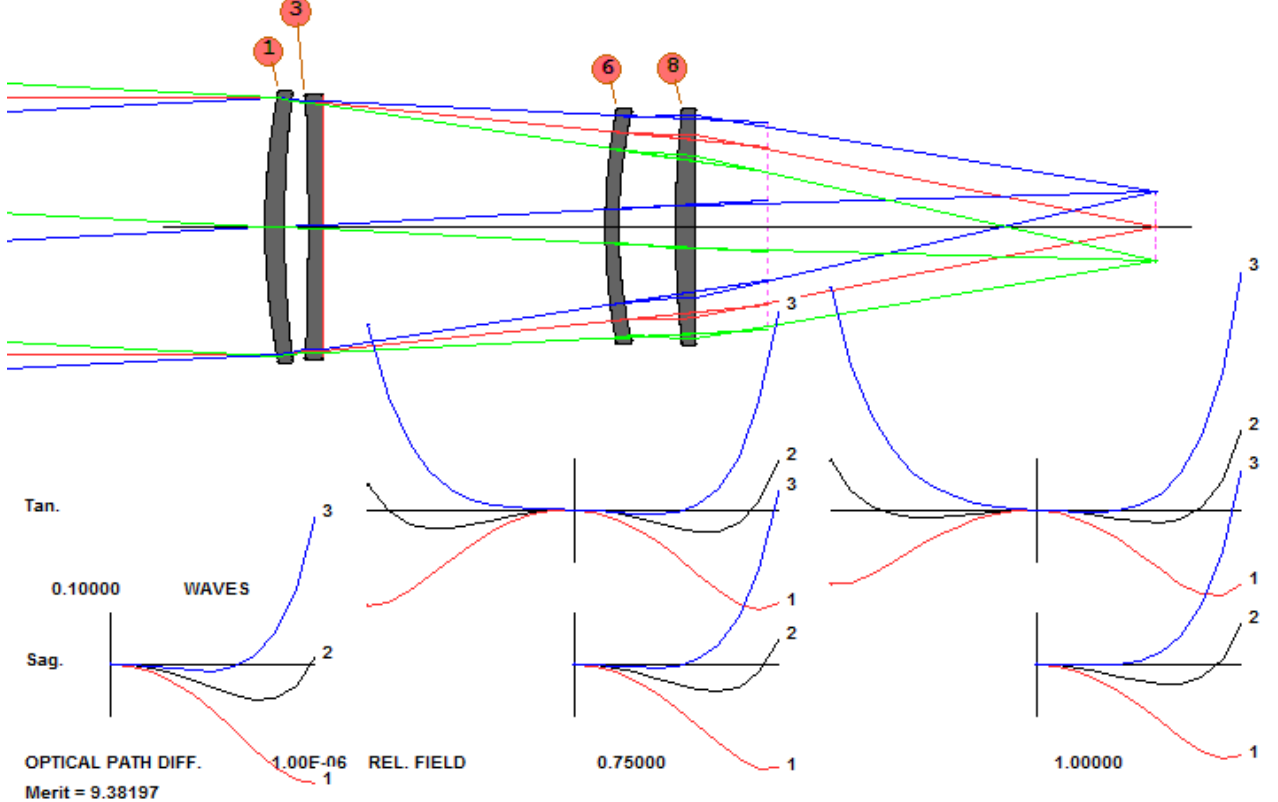

There is some image degradation, but within reason, and the focus remains where it should even with the change in temperature. Note the position of surface 5 now. That tells you where the two sleeves must extend to and where they should connect. Athermalization does not have to be difficult.

Some comments are in order. We have entered explicit limits for the TH variables since the program will not let a positive TH become negative otherwise. To keep the magnification constant, we added a target for the YA of the chief ray. (Some changes can alter this, and we have to be careful.) We have not implemented the options to account for whether the cells hold the lenses on the right or left side of an element, because for this example the expansion is applied in the right place by default. Yes, sometimes athermalization is indeed more complicated, and you are referred to the User's Manual for a complete description of the options you have available with this powerful feature for more demanding tasks.